## Stilllegung von IM- und Presence-Knoten

## Inhalt

| Einleitung                                     |
|------------------------------------------------|
| Voraussetzungen                                |
| Anforderungen                                  |
| Verwendete Komponenten                         |
| Außerbetriebnahme von IM- und Presence-Knoten  |
| Zuweisung von Benutzern zu IM&P aufheben       |
| IM&Ps aus Serviceprofil entfernen              |
| Deaktivieren der Benutzer-IM-Funktionen        |
| IM-Funktionen der Funktionsgruppe deaktivieren |
| IM&P SIP-Trunk löschen                         |
| Löschen der Presence Redundancy Group          |
| IM&Ps löschen                                  |

## Einleitung

In diesem Dokument wird der Prozess beschrieben, der bei der Außerbetriebnahme der Cisco IMund Presence-Knoten durchgeführt werden muss.

### Voraussetzungen

#### Anforderungen

Cisco empfiehlt, dass Sie über Kenntnisse von Cisco Unified Communications Manager (CUCM) und Cisco IM und Presence (IM&P) verfügen.

#### Verwendete Komponenten

Die Informationen in diesem Dokument basieren auf den folgenden Softwareversionen:

- Cisco Unified Communications Manager 12.5.1 SU5
- Cisco IM und Presence 12.5.1 SU5

Die Informationen in diesem Dokument beziehen sich auf Geräte in einer speziell eingerichteten Testumgebung. Alle Geräte, die in diesem Dokument benutzt wurden, begannen mit einer gelöschten (Nichterfüllungs) Konfiguration. Wenn Ihr Netzwerk in Betrieb ist, stellen Sie sicher, dass Sie die möglichen Auswirkungen aller Befehle kennen.

## Außerbetriebnahme von IM- und Presence-Knoten

#### Zuweisung von Benutzern zu IM&P aufheben

Melden Sie sich zunächst bei CUCM an, und navigieren Sie zu **Cisco Unified CM Administration > User Management** > **Assign Presence Users**.

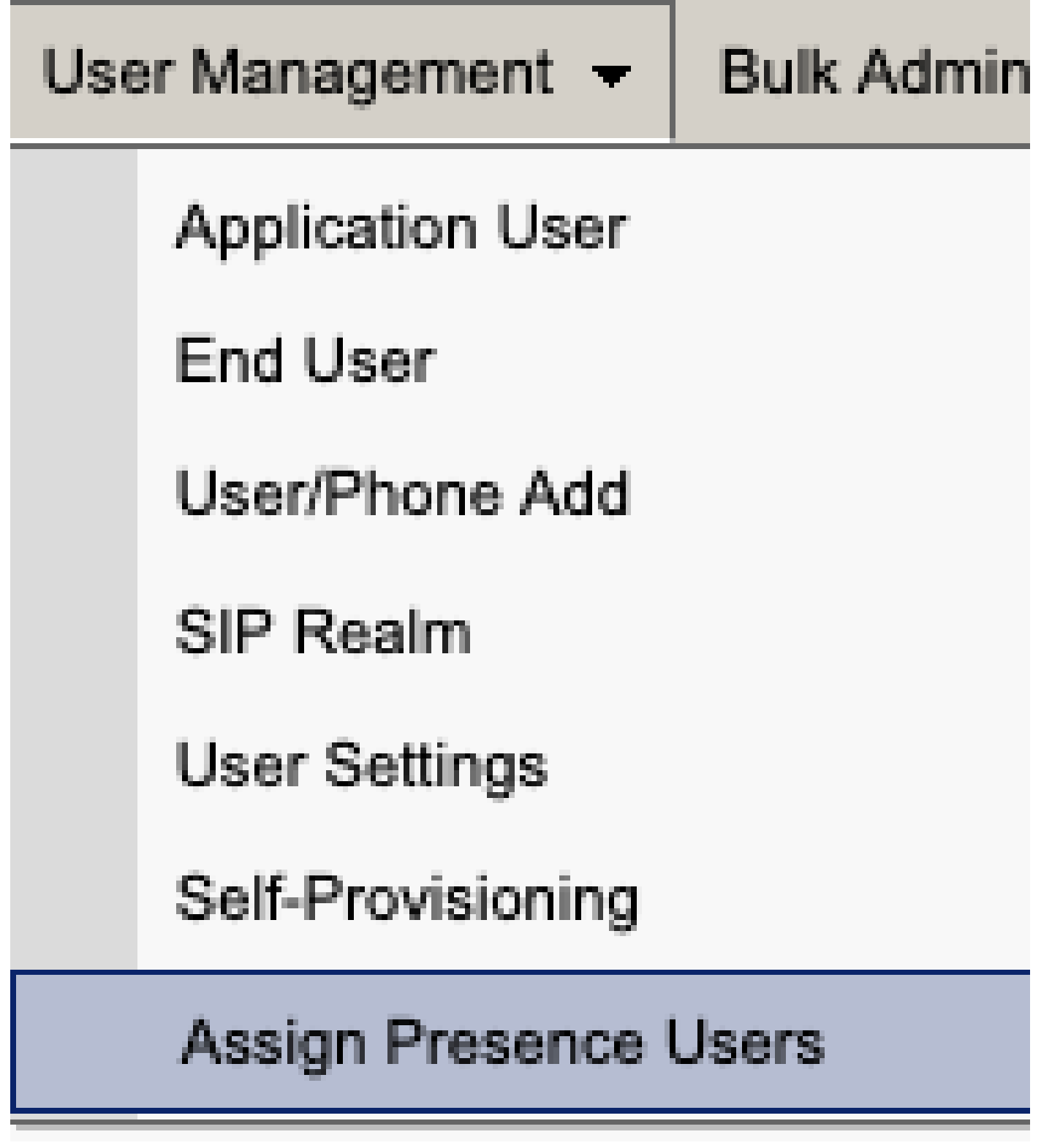

CUCM Präsenzbenutzer zuweisen

Wählen Sie in der Konfiguration für die Presence-Benutzerzuweisung die Option Alle Benutzer zuweisen aus.

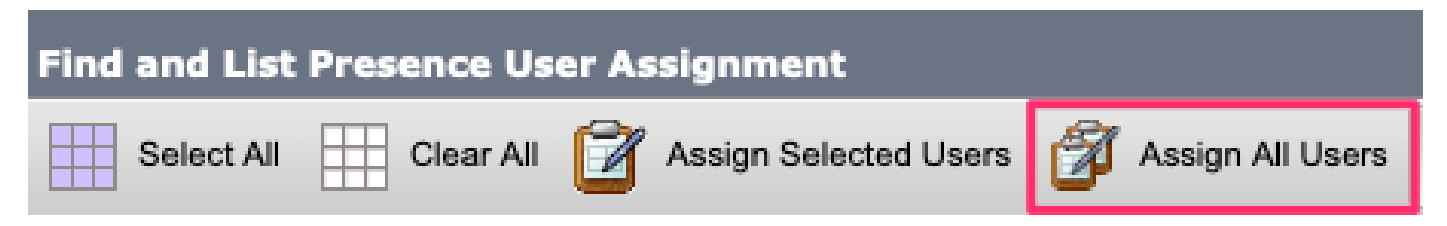

CUCM Alle Benutzer zuweisen

Wenn die Eingabeaufforderung "Zuweisen" angezeigt wird, wählen Sie die Optionsschaltfläche "Nicht zugewiesen", und speichern Sie sie.

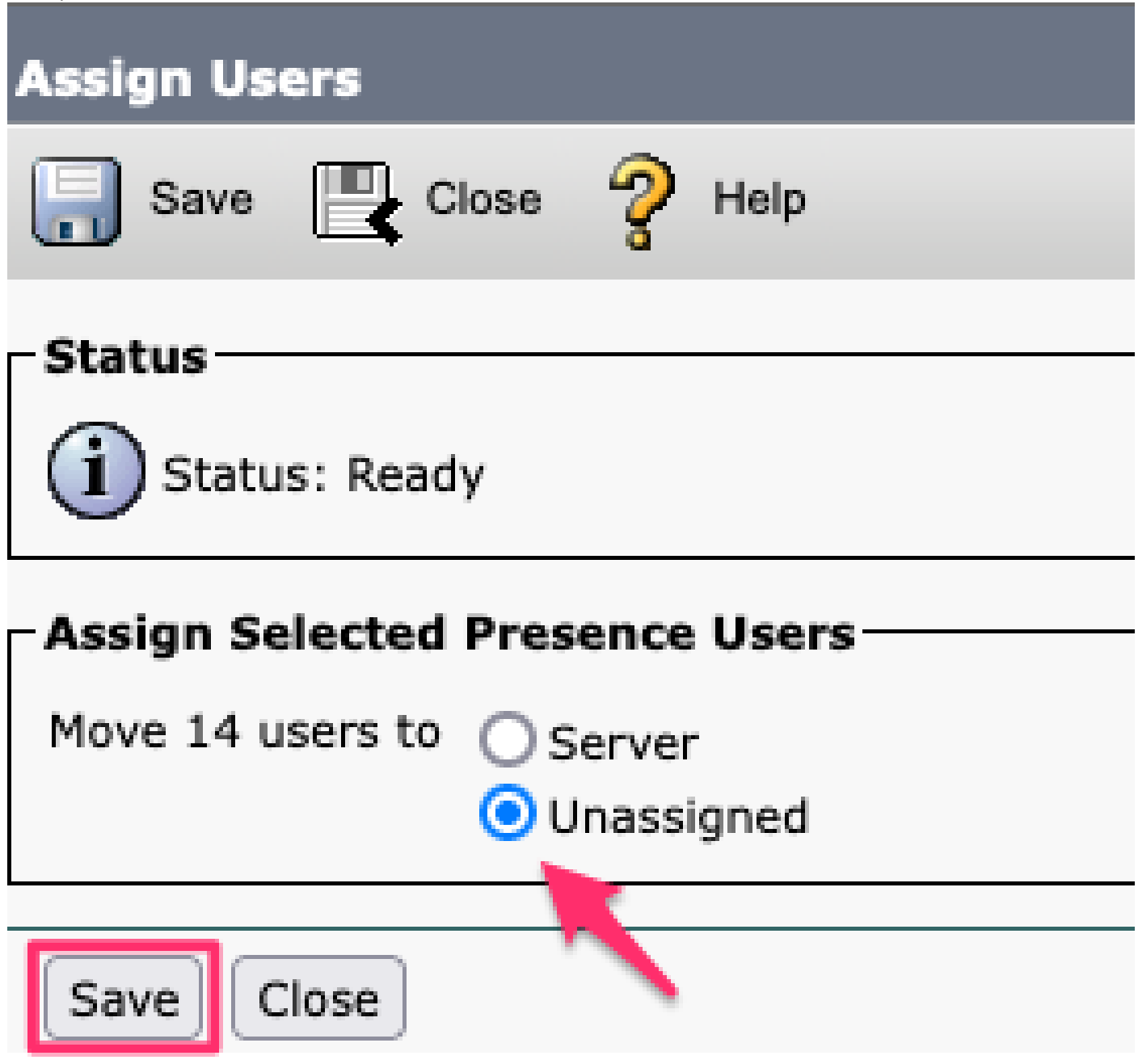

Benutzer zuweisen

Nachdem die Zuweisung aller Benutzer zu den IM&P-Servern aufgehoben wurde, überprüfen Sie, ob die Änderung vorgenommen wurde, indem Sie sich bei der IM&P-Verwaltung anmelden und überprüfen, ob alle Benutzer als nicht zugewiesen angezeigt werden.

# CISCO Cisco Unified CM IM and Presence Administration

| System - Presence - Messaging - | Application - Bulk Administration - Diagnostics - Help - |
|---------------------------------|----------------------------------------------------------|
| Presence Topology               | Presence Redundancy Group Detail                         |
| 🖃 🏠 DefaultCUPSubcluster        |                                                          |
| 🖃 🗐 imppubcom                   | Status                                                   |
| 🔐 (0) users                     | (i) Ready                                                |
| 🖃 🔄 impsub. 🔤 com               |                                                          |
|                                 |                                                          |
| All Unassigned Users (14)       | - 2 Presence Redundancy Group Configuration —            |
|                                 |                                                          |
| All Assigned Users (0)          |                                                          |

IM&P - Überprüfung nicht zugewiesener Benutzer

#### IM&Ps aus Serviceprofil entfernen

Navigieren Sie zu Cisco Unified CM Administration > User Management > User Settings > Service Profile.

| Use           | er Management 👻   | Bulk Administratio | n 🛨                           | Help 👻                    |
|---------------|-------------------|--------------------|-------------------------------|---------------------------|
|               | Application User  |                    |                               |                           |
|               | End User          |                    | E.                            |                           |
|               | User/Phone Add    | +                  | F                             |                           |
|               | SIP Realm         |                    |                               |                           |
|               | User Settings     | ۱.                 |                               | Credential Policy Default |
|               | Self-Provisioning |                    |                               | Credential Policy         |
| -             | Assign Presence l | Jsers              |                               | Role                      |
| L             |                   |                    | Access Control Group          |                           |
|               |                   |                    | Application User CAPF Profile |                           |
| vice Profile) |                   |                    | End User CAPF Profile         |                           |
| n CU          | CM IM and Presen  | ce server)         |                               | UC Service                |
|               |                   |                    |                               | Service Profile           |
|               |                   |                    | User Profile                  |                           |
|               |                   |                    |                               | User Group                |
|               |                   |                    |                               | User Rank                 |

Nachdem Sie das Serviceprofil ausgewählt haben, ändern Sie das IM- und Presence-Profil in <**Keine>** und speichern.

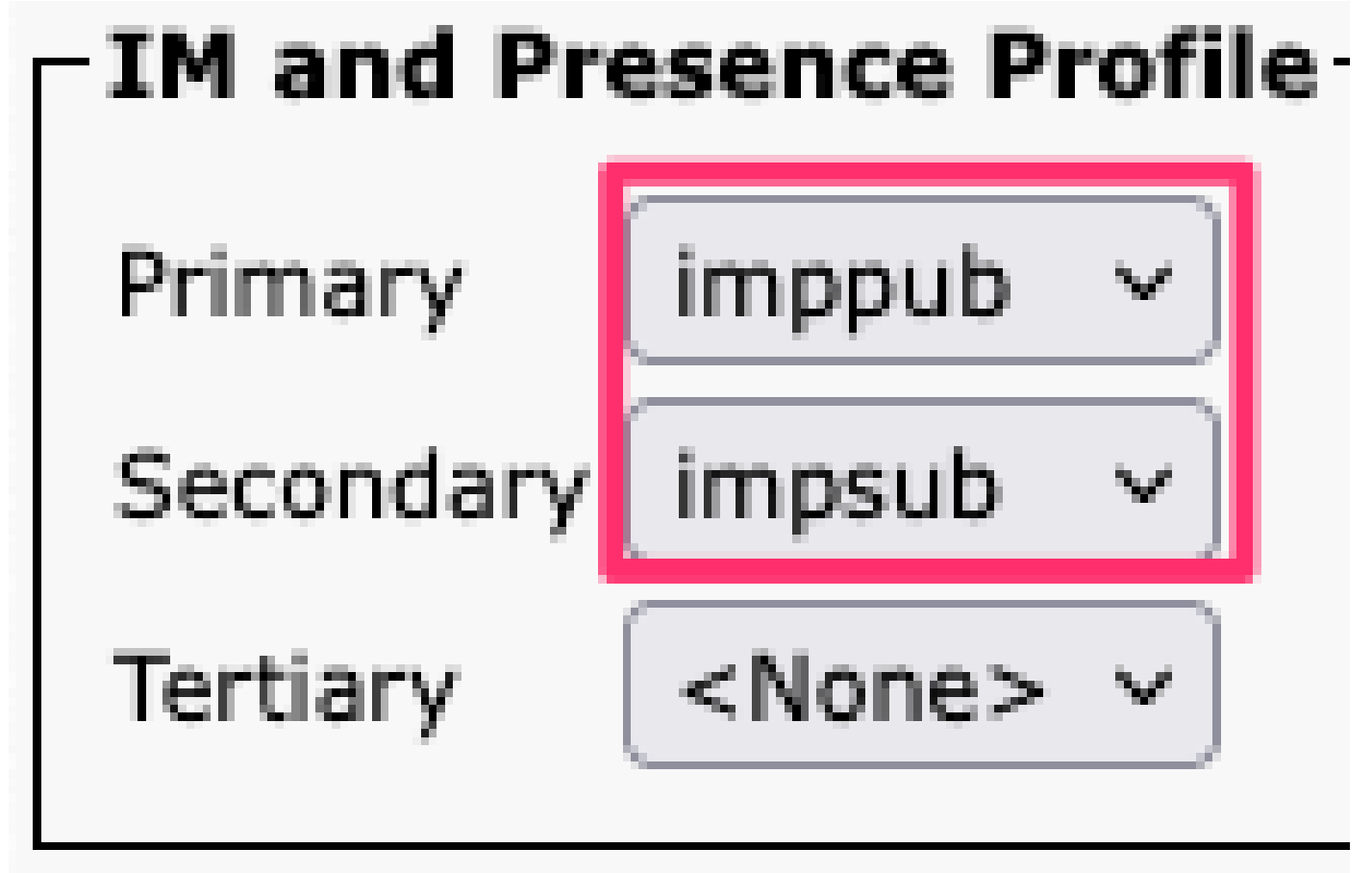

Serviceprofil-IM&P-Profil

Hinweis: Entfernen Sie die IM&P-Knoten aus allen konfigurierten Serviceprofilen.

### Deaktivieren der IM-Funktionen

| Navi | Navigleren Sie zu <b>Cisco Unified Civi Administration &gt; Buik Administration &gt; Osers &gt; Opdate Users &gt; Query.</b> |   |                       |   |             |  |  |
|------|----------------------------------------------------------------------------------------------------|---|-----------------------|---|-------------|--|--|
| Bull | Bulk Administration 👻 Help 👻                                                                                                 |   |                       |   |             |  |  |
|      | Upload/Download Files                                                                                                    |   |                       |   |             |  |  |
|      | Phones                                                                                                    | ۲ |                       |   |             |  |  |
|      | Users                                                                                                    | ► | User Template         |   |             |  |  |
|      | Phones & Users                                                                                                    |   | Insert Users          |   |             |  |  |
|      | Managers/Assistants                                                                                                    | • | Update Users          | • | Query       |  |  |
|      | User Device Profiles                                                                                                    | • | Delete Users          | • | Custom File |  |  |
|      | Gateways                                                                                                    |   | Export Users          | 1 |             |  |  |
|      | Forced Authorization Codes                                                                                                   |   | Reset Password/PIN    | • |             |  |  |
|      | Client Matter Codes                                                                                                    |   | Generate User Reports |   |             |  |  |
|      | Call Pickup Group                                                                                                    |   | Line Appearance       | • |             |  |  |
|      | Mobility                                                                                                    |   | End User CAPF Profile | × |             |  |  |
|      | Region Matrix                                                                                                    | • |                       |   |             |  |  |
|      | 1                                                                                                    |   |                       |   |             |  |  |

Wählen Sie alle Benutzer aus, die für IM&P aktiviert sind. Deaktivieren Sie auf der Benutzerkonfigurationsseite zum Aktualisieren die Konfiguration "Enable Users for Unified CM IM and Presence" (Benutzer für Unified CM IM und Presence aktivieren), und senden Sie die Änderungen zur sofortigen oder späteren Ausführung.

| Update Users Configuration  |                                                                  |       |
|-----------------------------|------------------------------------------------------------------|-------|
| Back 🍌 Submit               |                                                                  |       |
| User Information            |                                                                  |       |
| Associated PC/Site Code     |                                                                  |       |
| User Locale                 | < None > ~                                                       |       |
| Digest Credentials          |                                                                  |       |
| Confirm Digest Credentials  |                                                                  |       |
| User Profile                | Use System Default( "Standard (Factory Default) Us v             |       |
| - Service Setting           |                                                                  |       |
| Home Cluster                |                                                                  |       |
| Enable User for Unified     | CM IM and Presence                                               |       |
| A Presence Server           | < None >                                                         | ~     |
| UC Service Profile          | Use System Default( "voice_only" )                               | ~     |
| Include meeting information | ation in presence(Requires Exchange Presence Gateway to be confi | gured |

Massenadministratoren deaktivieren IM&P

Navigieren Sie zu IM&P Administration > System > Presence Topology (IM&P-Verwaltung > System > Presence-Topologie), und überprüfen Sie, ob keine Benutzer als zugewiesen oder nicht zugewiesen angezeigt werden.

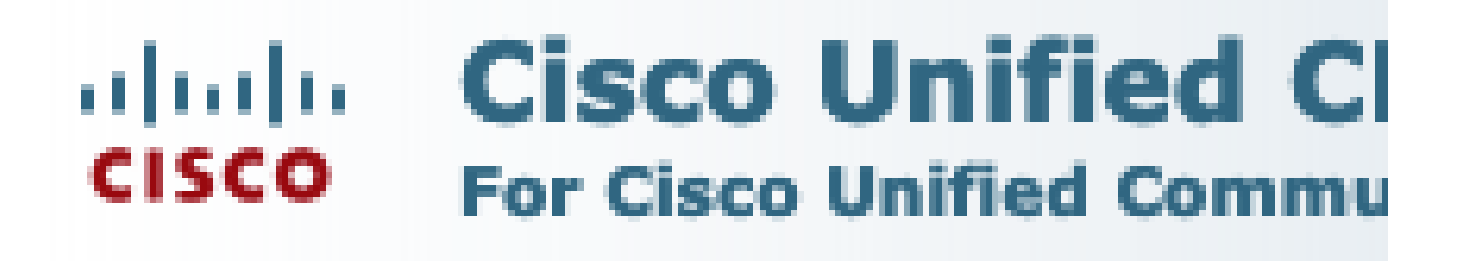

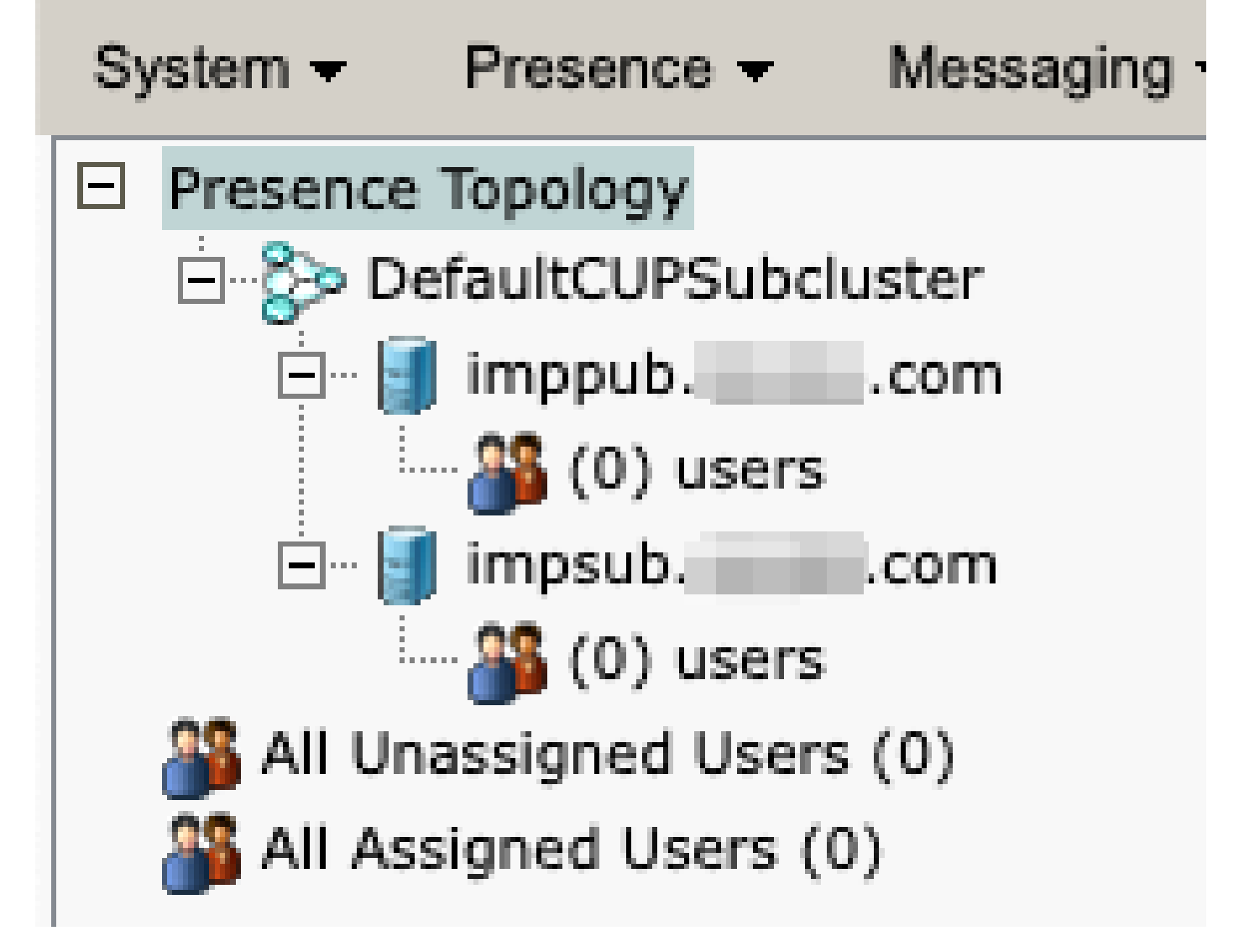

IM&P Alle Benutzer nicht zugewiesen

IM-Funktionen der Funktionsgruppe deaktivieren Navigieren Sie zu Benutzerverwaltung > Benutzer-/Telefonhinzufügen > Funktionsgruppenvorlage.

| Use | er Management 👻   | Bulk Administration | • | Help 👻                    |
|-----|-------------------|---------------------|---|---------------------------|
|     | Application User  |                     |   |                           |
|     | End User          |                     |   |                           |
|     | User/Phone Add    | ۱.                  |   | Page Layout Preference    |
|     | SIP Realm         |                     |   | Universal Device Template |
|     | User Settings     | •                   |   | Universal Line Template   |
|     | Self-Provisioning |                     |   | Feature Group Template    |
|     | Assign Presence   | Jsers               |   | Quick User/Phone Add      |

Vorlage für CUCM-Funktionsgruppen

Wenn Sie die Funktionsgruppenvorlage ausgewählt haben, entfernen Sie das Häkchen neben der Option "Benutzer für Unified CM IM und Presence aktivieren", und speichern Sie es.

| Feature Group Template Configuration                                                                        |
|----------------------------------------------------------------------------------------------------|
| Save 🗶 Delete 🕂 Add New                                                                                     |
| Feature Group Template                                                                                      |
| Name * Default Feature Group Template                                                                       |
| Description Feature Group Template using Def                                                                |
| Features                                                                                                    |
| ✓ Home Cluster                                                                                              |
| Enable User for Unified CM IM and Presence (Configure IM and Presence in the associated UC Service Profile) |
| Feature-Gruppenvorlage deaktiviert IM&P                                                                     |

#### IM&P SIP-Trunk löschen

Navigieren Sie zu Cisco Unified CM Administration > Device > Trunk.

| Dev | /ice 🔻          | Application   | •     | User Manager |  |  |
|-----|-----------------|---------------|-------|--------------|--|--|
|     | CTI Route Point |               |       |              |  |  |
|     | Gatek           | eeper         |       |              |  |  |
|     | Gatew           | ay            |       |              |  |  |
|     | Phone           |               |       |              |  |  |
|     | Trunk           |               |       |              |  |  |
|     | Remot           | e Destination | l     |              |  |  |
|     | Expres          | ssway-C       |       |              |  |  |
|     | Device          | e Settings    |       | ۰.           |  |  |
|     | Heads           | et and Acces  | sorie | es 🕨         |  |  |

CUCM-SIP-Trunk

Aktivieren Sie das Kontrollkästchen neben dem IM&P SIP-Trunk, und wählen Sie die Option zum Löschen aus.

| Find and List Trunks                                        |             |               |      |                    |
|-------------------------------------------------------------|-------------|---------------|------|--------------------|
| Add New Select All                                          | Clear All 👆 | Delete Select | ed 🔮 | Reset Selected     |
| Status<br>1 records found                                   | 1           |               |      |                    |
|                                                             | <u> </u>    |               |      |                    |
| Trunks (1 - 1 of 1)                                         |             |               |      |                    |
| Find Trunks where Device Name                               | ~           | begins with   | ×    |                    |
|                                                             |             |               | Se   | lect item or enter |
|                                                             |             | Name 🗖        |      | Description        |
|                                                             |             | IMP_Trunk     |      | IMP Trunk          |
| Add New Select All Clear All Delete Selected Reset Selected |             |               |      |                    |

CUCM SIP-Trunk löschen

Löschen der Presence Redundancy Group Navigieren Sie zu Cisco Unified CM Administration > System > Presence Redundancy Groups.

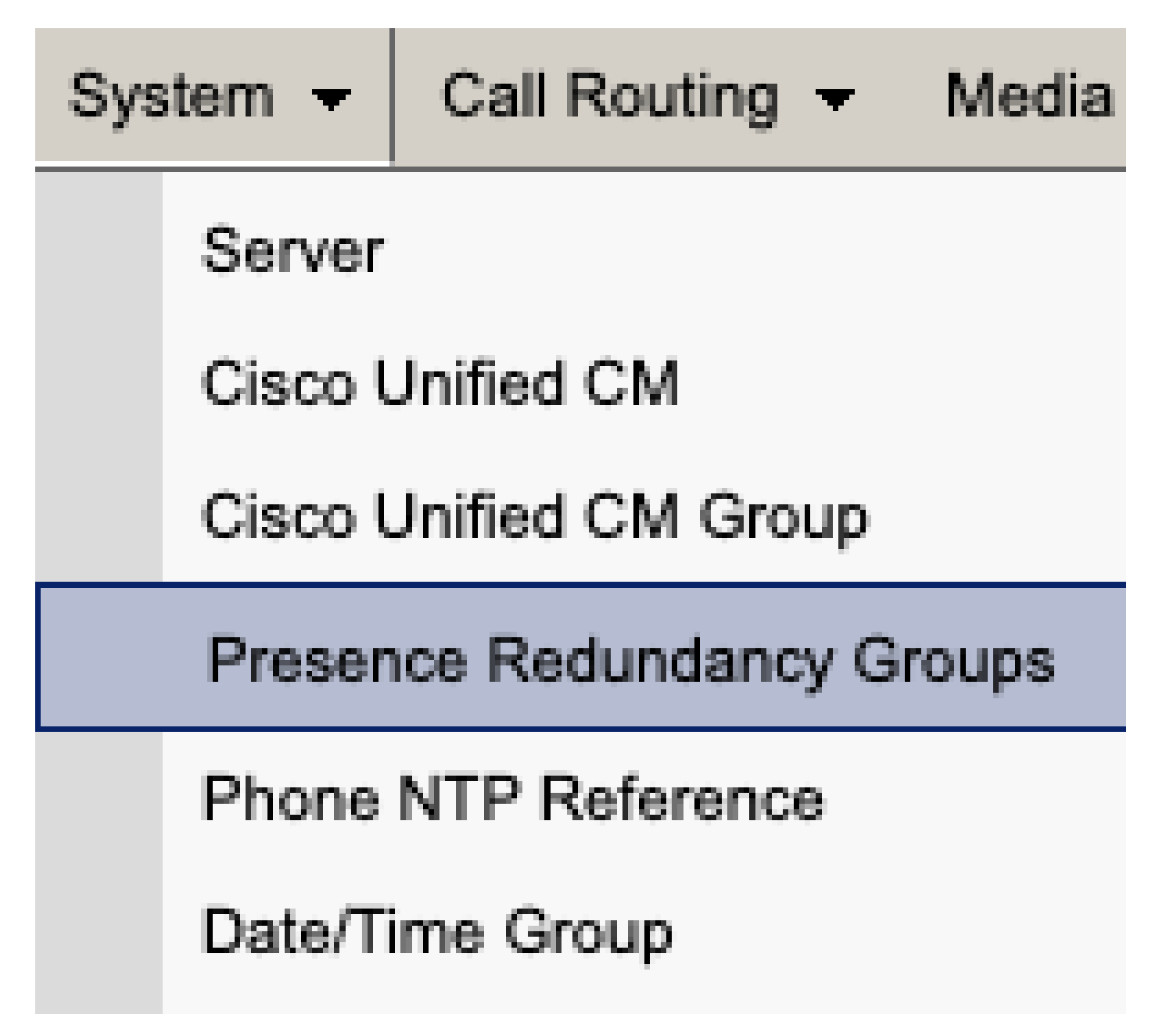

Redundanzgruppe für CUCM-Präsenz

Deaktivieren Sie Hochverfügbarkeit, und sparen Sie.

| Presence R                  | edundancy Group Configuration |  |  |  |  |
|-----------------------------|-------------------------------|--|--|--|--|
| Save                        | Delete 🚽 Add New              |  |  |  |  |
| - Status                    |                               |  |  |  |  |
| (i) Status:                 | i Status: Ready               |  |  |  |  |
| Presence R                  | edundancy Group Configuration |  |  |  |  |
| Name*                       | DefaultCUPSubcluster          |  |  |  |  |
| Description                 | Default subcluster            |  |  |  |  |
|                             |                               |  |  |  |  |
| Presence R                  | edundancy Group Configuration |  |  |  |  |
| Presence Se                 | rver* imppubcom               |  |  |  |  |
| Presence Server impsub. com |                               |  |  |  |  |
| -High Availa                | ability                       |  |  |  |  |
|                             | ibility .                     |  |  |  |  |
| Enable H                    | ligh Availability             |  |  |  |  |
|                             | Monitored Server              |  |  |  |  |
| imppub. com                 |                               |  |  |  |  |
| impsub. com                 |                               |  |  |  |  |
|                             |                               |  |  |  |  |
| Save                        | lete Add New                  |  |  |  |  |

Wählen Sie anschließend die Option zum Löschen der Presence Redundancy Group aus.

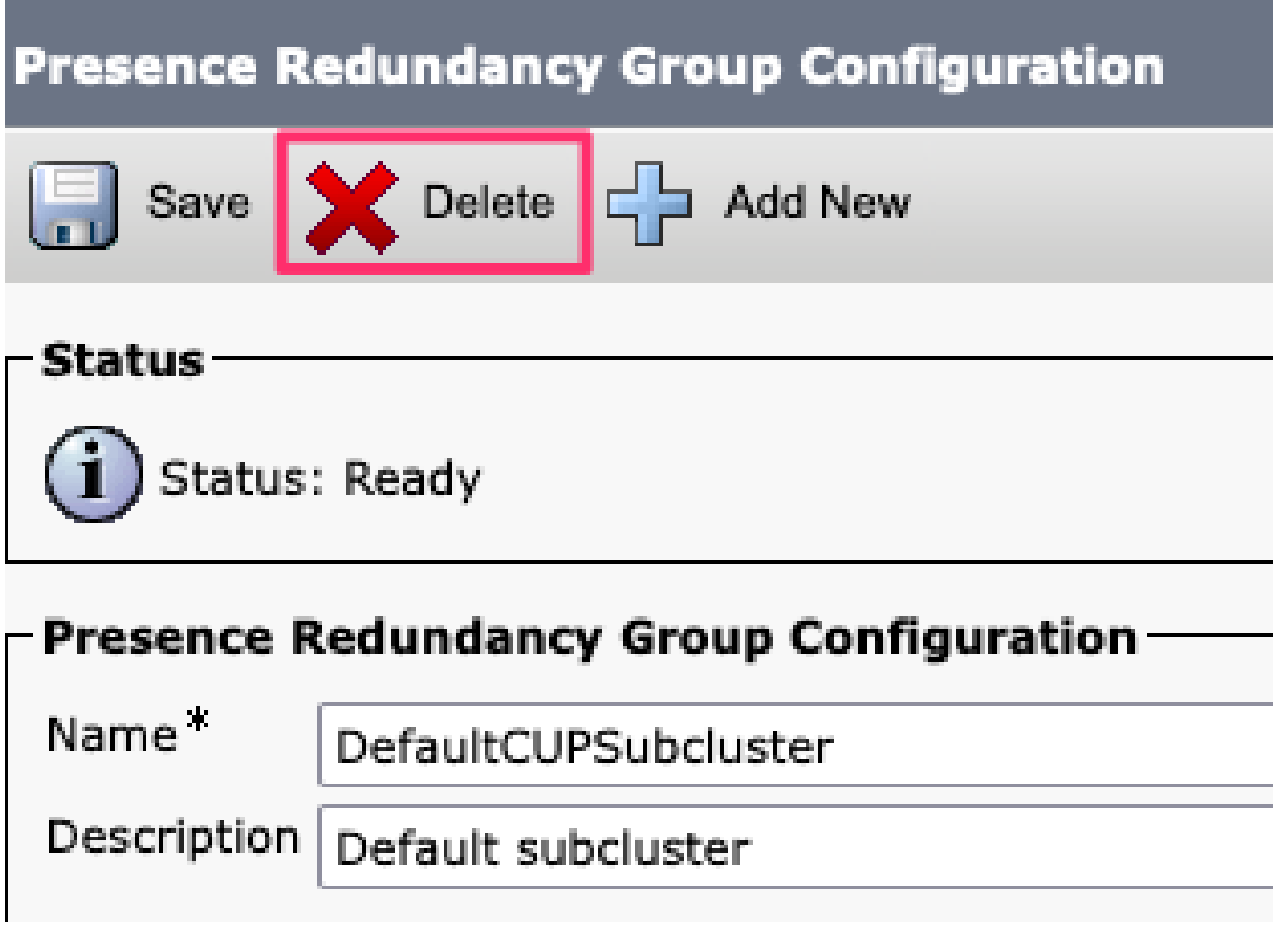

CUCM Redundanzgruppe für Anwesenheit löschen

IM&Ps löschen

Navigieren Sie zu Cisco Unified CM Administration > System > Server.

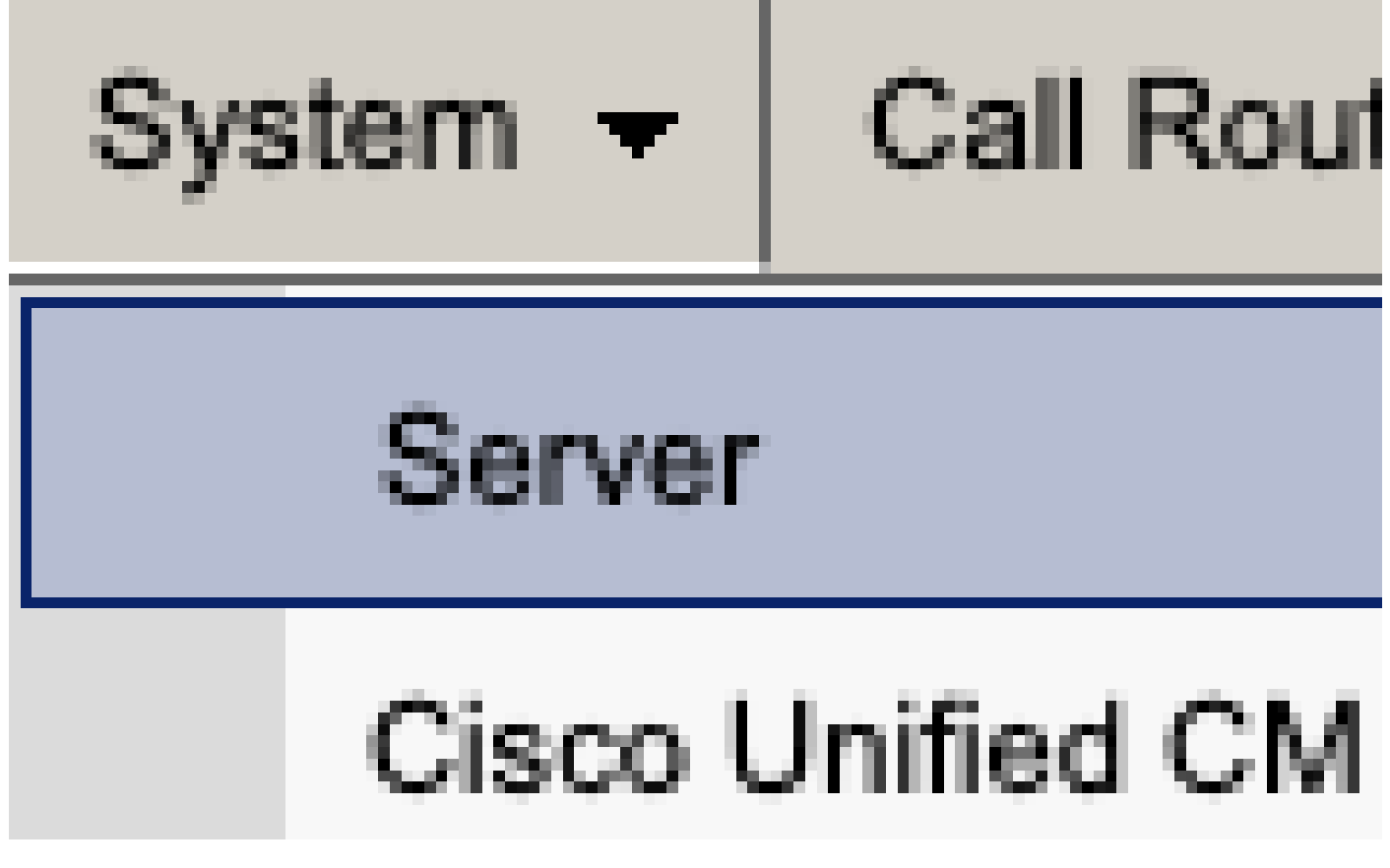

CUCM-Systemserver

Wählen Sie die Option zum Löschen des IM&P-Knotens aus.

| Server Configuration                                                                                                    |                                                              |  |  |  |  |
|----------------------------------------------------------------------------------------------------|--------------------------------------------------------------|--|--|--|--|
| Save X Delete Add New                                                                                                    | Save Delete Add New                                          |  |  |  |  |
| Status                                                                                                    |                                                              |  |  |  |  |
| i Status: Ready                                                                                                    |                                                              |  |  |  |  |
| Server Information                                                                                                    |                                                              |  |  |  |  |
| Server Type<br>Database Replication<br>Fully Qualified Domain Name/IP Address*<br>IM and Presence Domain**<br>IPv6 Address (for dual IPv4/IPv6)<br>Description | CUCM IM and Presence<br>Publisher<br>imppubcom<br>taclab.com |  |  |  |  |
| IM and Presence Server Information   Presence Redundancy Group None   Assigned Users 0 users   Presence Server Status   Save Delete   Add New                  |                                                              |  |  |  |  |

CUCM IM&P löschen

Hinweis: Nachdem die IM&Ps außer Betrieb genommen wurden, stellen Sie sicher, dass die virtuellen Systeme heruntergefahren und entfernt werden, da sie nicht mehr benötigt werden.

#### Informationen zu dieser Übersetzung

Cisco hat dieses Dokument maschinell übersetzen und von einem menschlichen Übersetzer editieren und korrigieren lassen, um unseren Benutzern auf der ganzen Welt Support-Inhalte in ihrer eigenen Sprache zu bieten. Bitte beachten Sie, dass selbst die beste maschinelle Übersetzung nicht so genau ist wie eine von einem professionellen Übersetzer angefertigte. Cisco Systems, Inc. übernimmt keine Haftung für die Richtigkeit dieser Übersetzungen und empfiehlt, immer das englische Originaldokument (siehe bereitgestellter Link) heranzuziehen.